## Linee guida e Modalità di compilazione della rilevazione per le attività di supporto psicologico nelle scuole

In coerenza con la nota prot. 23072 del 30/09/2020 – lett. i) *"Misure attivate per far fronte all'attuale contesto di emergenza sanitaria e garantire la prosecuzione dell'attività didattica in sicurezza* – assistenza psicologica e medica" e paragrafo *"Comunicazione preventiva* – Risorse relative al programma annuale 2021 (periodo gennaio/agosto 2021) punto 4", l'assegnazione di risorse aggiuntive per garantire l'assistenza psicologica e medica per il periodo gennaio/agosto 2021 avverrà solo a seguito di apposito monitoraggio, finalizzato a verificare l'effettiva attivazione dell'iniziativa in parola per il periodo settembre/dicembre 2020.

A tal fine è stata attivata una specifica rilevazione accompagnata da un breve questionario qualitativo sulla piattaforma di Monitoraggio e Rendicontazione all'interno del SIDI.

In particolare, per accedervi questi sono i passaggi:

- Accesso al SIDI
- Cliccare su Applicazioni SIDI
- Cliccare su Gestione Finanziario Contabile
- Cliccare su Monitoraggio e Rendicontazione
- Cliccare, infine, sul tasto "Rendicontazione" presente nel box di riferimento

La rilevazione rimarrà aperta fino al 08/01/2021 alle ore 12:00.

È stato attivato un supporto tecnico specialistico raggiungibile all'interno della piattaforma cliccando sul tasto "Assistenza".

Al seguente link è possibile consultare le FAQ: <u>https://www.monitor440scuola.it/rilevazione-supporto-psicologi/</u>

## Modalità di compilazione della rilevazione

La rilevazione è suddivisa in due aree, una economica e una qualitativa.

La prima parte ovvero la rendicontazione dei fondi ricevuti consiste in una rendicontazione e per la compilazione è necessario seguire i passaggi indicati.

- Accedere alla sezione "vinti" presente nella homepage della piattaforma di monitoraggio e rendicontazione.
- Cliccare sul tasto "conferma" presente nel box del bando di interesse (Rilevazione supporto psicologico)
- Successivamente comparirà il tasto "rendicontazione" da cliccare per accedere alla procedura.
- Nella tabella presente è necessario inserire l'importo assegnato nella colonna "spese definitive", inserire protocollo e data e salvare.
- Successivamente sarà necessario inserire le spese nel dettaglio cliccando sull'icona a forma di matita posto sotto la colonna "rendicontazione".
- Una volta compilata correttamente potete aggiungere le descrizioni attività e poi procedere con l'invio.
- A questo punto avrete accesso alla sezione "qualitativa" ovvero un breve questionario cliccando sul tasto "invia alla DG" presente nella tabella di rendicontazione nella colonna "rendicontazione".
- Sarà necessario rispondere alle domande presenti e cliccare sul tasto "salva".

## QUALORA NON SIA STATO ATTIVATO IL SERVIZIO DI ASSISTENZA PSICOLOGIA SI POTRANNO SALTARE LE DOMANDE CHE RIGUARDANO L'ATTUAZIONE DI TALE SERVIZIO (in quanto non tutte le domande sono obbligatorie).

• Dopo il salvataggio comparirà un tasto "rosso" come l'immagine di seguito per consentirvi di scaricare il pdf del rendiconto completo:

## SCARICA LA PREVIEW DEL PDF FIRMALO DIGITALMENTE E RICARICALO NEL RIQUADRO SOTTOSTANTE 🖄

- Dovrete apporre la firma digitale del DS (formato p7m) sul rendiconto e procedere al caricamento in piattaforma nell'apposita sezione presente sulla pagina.
- Selezionate il file e poi cliccate sul bottone "CONFERMA DI INVIARE" e quindi su "CARICA IL FILE". Solo ora la barra che segna l'avanzamento in percentuale si completerà arrivando al 100%

Solo a quel punto, l'invio risulterà effettuato al 100% e voi avrete TERMINATO CORRETTAMENTE LA PROCEDURA.

Una volta inviato il rendiconto non è più possibile apporre modifiche e per richiedere la riapertura della procedura è necessario contattare l'assistenza tramite l'apposito tasto "assistenza" presente in piattaforma. In caso di richiesta riapertura della rendicontazione sono necessarie 24/36 ore fatto salvo i giorni festivi.